## Istruzioni per l'associazione dell'app per IOS e E-tab

Compatibile contutti i modelli della serie eClub

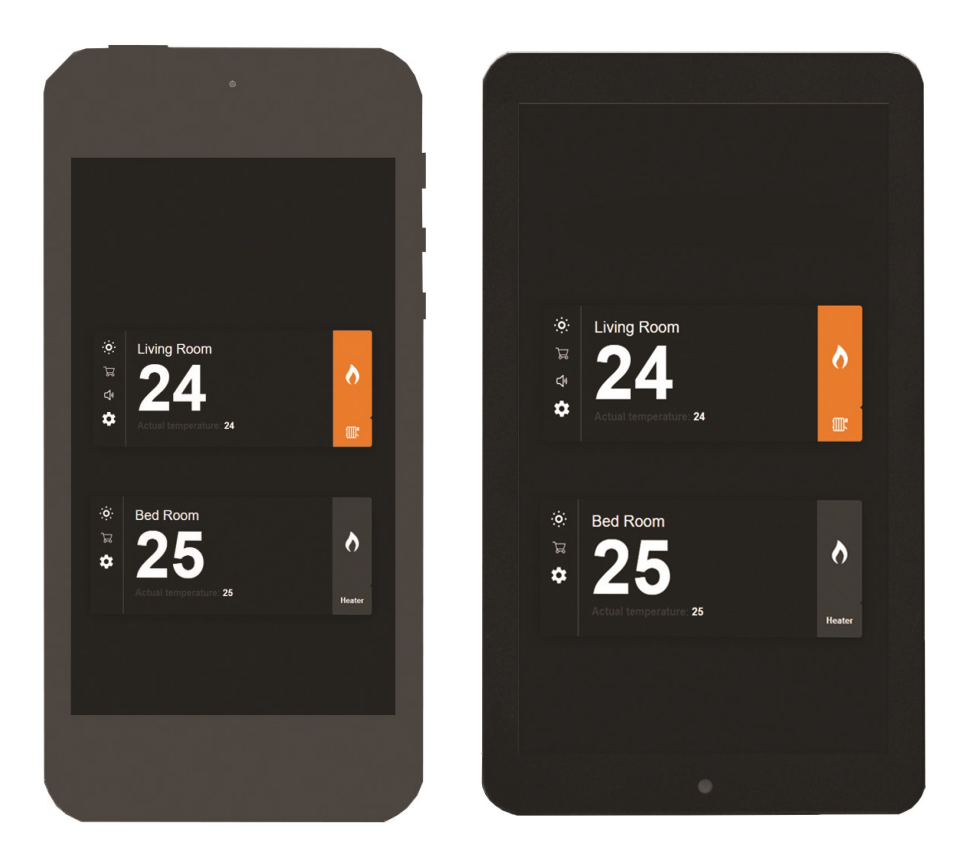

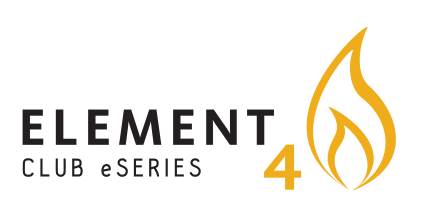

### **E-Tab Tablet:**

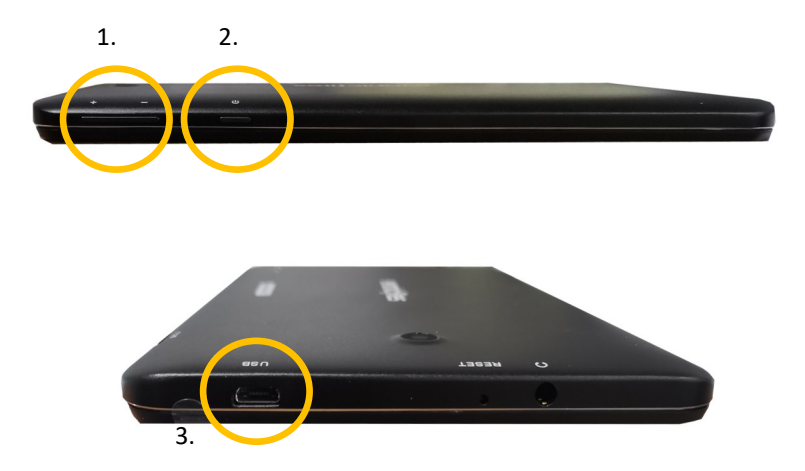

- 1. Controllo del volume
- 2. Pulsante accensuone—Premi e mantieni per 3 secondi per accenderlo ON/OFF
- 3. Ricarica USB
- 4. Cavo di collegamento e presa USB

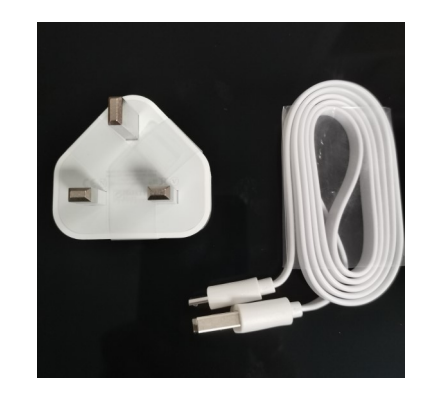

#### L'applicazione "E-Smart" può essere utilizzata sia da smartphone che da tablet.

## L'app "E-Smart" ti permetterà di avere il controllo totale sul tuo prodotto Evonic.

Per scaricare l'app "E-Smart" di Evonic, segui i seguenti passaggi:

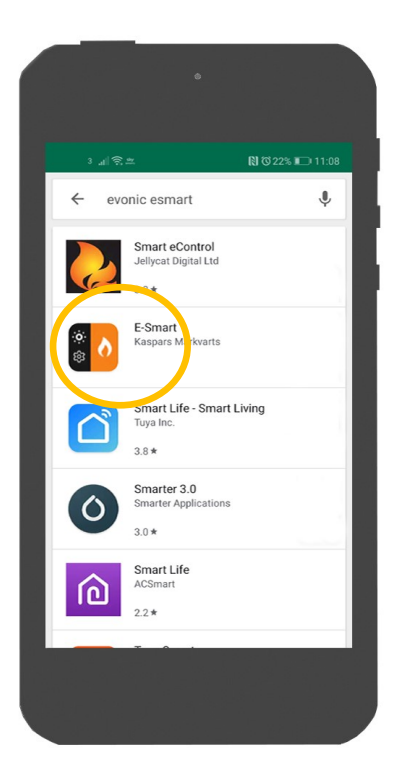

- Accedi all'App Store o a Google Play, questo dipende da quale sistema operativo è installato sul tuo dispositivo.
- 2. Cerca e scarica l'app chiamata "E-Smart".

Nota: Il tablet "E-Tab" viene consegnato con già l'app "E-Smart" installata.

#### Connettere il dispositivo ad un prodottoEvonic:

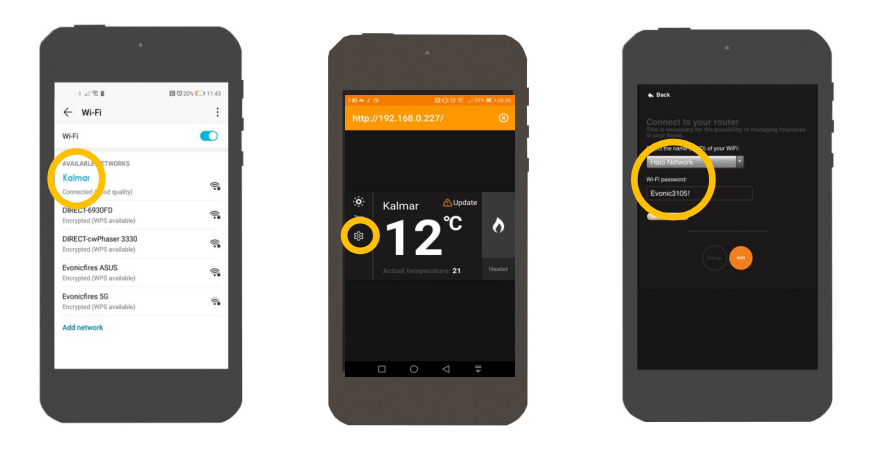

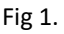

Fig 2.

Fig 3.

3. Una volta che l'applicazione è stata installata ed accesa, andare nelle impostazioni del wi-fi sul dispositivo e selezionare il camino. Ciò connetterà il dispositivo al camino. Fig 1.

4. Aprire l'app scaricata, e nelle impostazioni (Fig 2.) stabilire la connessione selezionando la rete wi-fi di casa tua. Questo sincronizzerà il camino al tuo modem. Fig 3.

5. Il tuo prodotto Evonic è ora associato e pronto per essere utilizzato.

6. Nelle impostazioni dell'app, puoi ora cambiare il nome del tuo camino.

Assicurati di inserire il tuo indirizzo email, in modo da collegare il camino al tuo account. Puoi anche cambiare l'unità di temperatura. Fig 4.

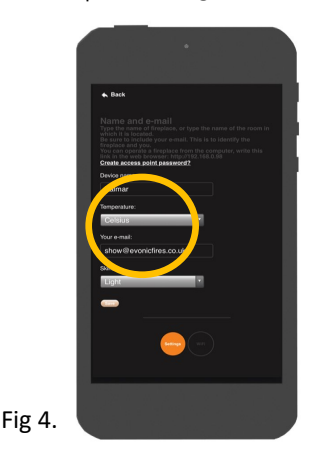

### Selezionare il tuo camino:

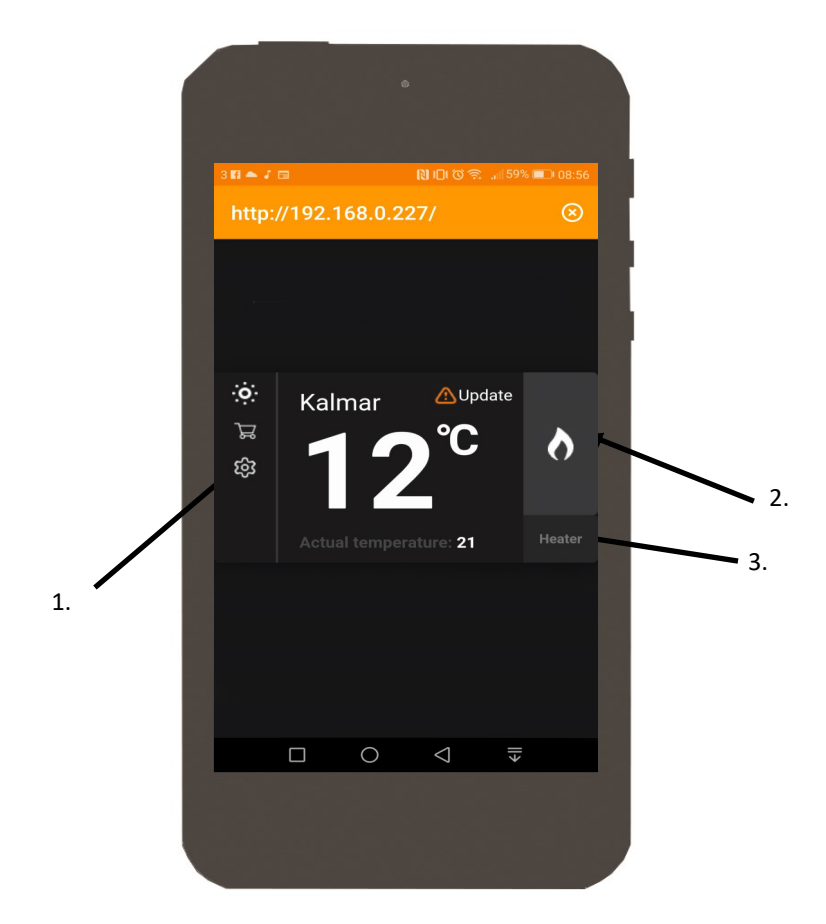

- Una volta che il tuo camino è associato, apri l'app. La seguente schermata verrà mostrata assieme al tuo camino. Clicca su Kalmar. Nota: Potresti attendere qualche minuto affinché il camino appaia sullo schermo.
- 2. Premi sull'icona Fiamma per accendere le luci.
- 3. Premi sull'icona Heater per accendere il sistema di riscaldamento.

### Schermata dell'app:

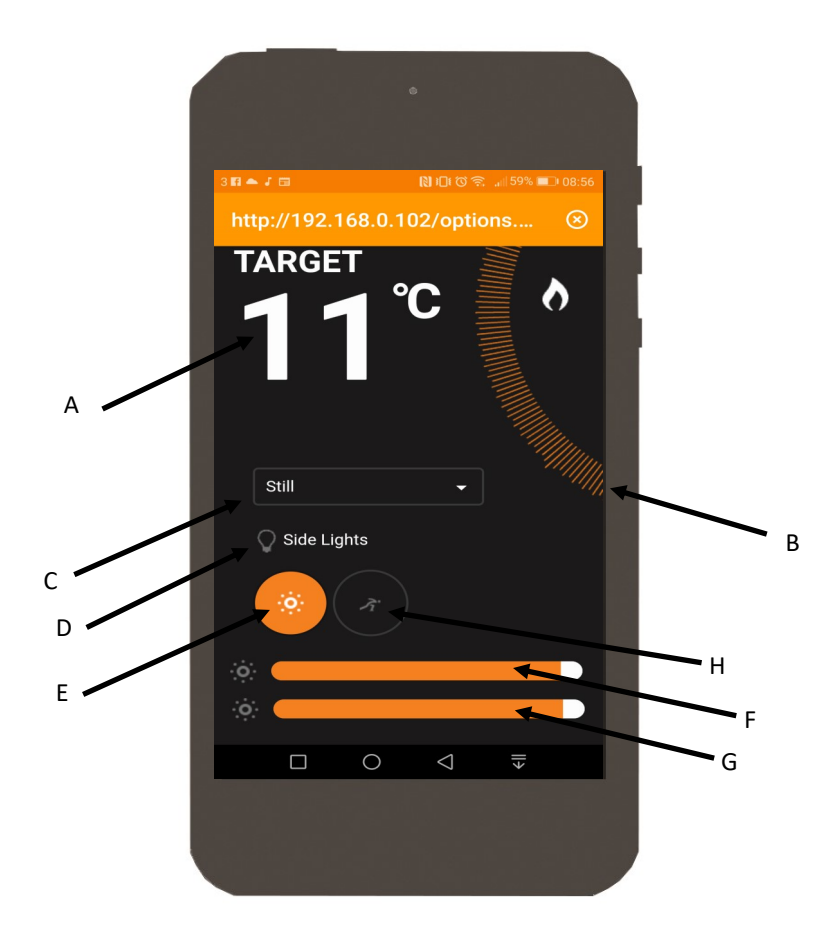

- A). Temperatura desiderata Temperatura desiderata nella stanza.
- B). Controllo della temperatura Clicca, tieni premuto e muovi su o giù per impostare la temperatura.
- C). Impostazioni animazioni—Animazione selezionata. Cliccare la freccia per mostrare le diverse animazioni.
- D). Luci laterali Premi per accendere le luci laterali.
- E). Luci Premi per accendere o spegnere le luci e la fiamma.
- F). Fiamma— Scorri a destra o sinistra per impostare la luminosità della fiamma.
- G). Letto di braci Scorri a destra o sinistra per impostare la luminosità del letto di braci.
- H). Velocità- Premi per selezionare la velocità dell'animazione selezionata.

# Possibili problemi:

 L'app "E-Smart" non si connette al camino e l'applicazione mostra continuamente la seguente schermata: Segui gli step

qui di seguito.

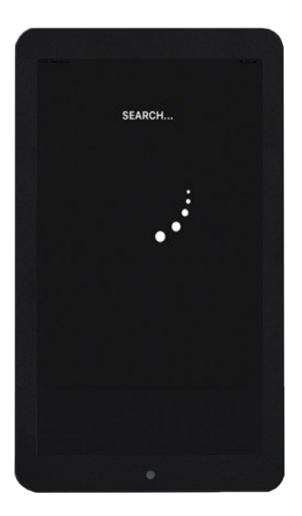

- 1. Forza la chiusura dell'app premendo il pulsante quadrato nella parte basse dek tablet. Cerca di riavviare l'app.
- 2. Assicurati che l'interruttore sia nella posizione ON, e ricerca il camino.

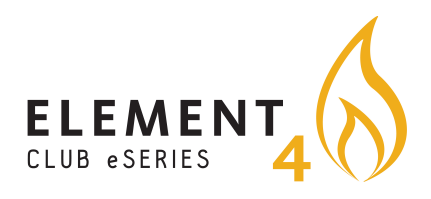

#### Element4 B.V.

Paxtonstraat 23, 8013RP Zwolle, The Netherlands Phone: +31(0)38 - 420 90 20 E-mail: service@element4.nl Element4.nl